## Add new Entity in Georgia Procurement Registry (GPR)

| Step # | Action                                                                                                    |        |
|--------|----------------------------------------------------------------------------------------------------|--------|
| 1      | Login to GPR. Link: <u>https://ssl.doas.state.ga.us/GPRBuyerPortal/</u>                                                                                                    |        |
| 2      | <complex-block></complex-block>                                                                                                    | roup ) |
| 3      | Click on 'Create New Entity'                                                                                                    |        |
| 4      | Fill in the information for entity such as Entity Name, Address. (All field with <sup>a</sup><br>mandatory.) Be sure correct Entity Type and Entity Group are chosen.<br>Remember <b>Entity Code</b> must be unique.<br>Once fields have been filled, click 'Add Entity' to save the new Entity. | * are  |

| GPR Buyer Portal         |                    |                 |                    | GEORGIA P | ROCUREMEN | REGISTRY      | Georgia<br>Marketplace |                  |                       | Help  My Profile                                             |
|--------------------------|--------------------|-----------------|--------------------|-----------|-----------|---------------|------------------------|------------------|-----------------------|--------------------------------------------------------------|
| 🌢 Management 🗸 🗸         | 1 New Entity       |                 |                    |           |           |               |                        | Welcome Joel Wil | 0x I ADMINISTRATIVE S | ERVICES, DEPARTMENT OF - SW<br>SPD Buyer I SPD Administrator |
| # Home                   | Entity Information |                 |                    |           |           |               |                        |                  |                       |                                                              |
| Manage Paper Events      |                    | tu Tura I       | stort Eatily Trees |           |           |               |                        |                  |                       |                                                              |
| Manage Electronic Events | Eno                | ty type - 3     | eletric chury Type |           |           |               |                        |                  |                       |                                                              |
| 🕿 Manage Users           | End                | ty Code*        |                    |           |           | Entity Name * |                        |                  |                       |                                                              |
| Manage Entity Groups     | Add                | ress1 *         |                    |           |           | Address2      |                        |                  |                       |                                                              |
| m Manage Entities        |                    |                 |                    |           |           | Otate *       | Georgia                |                  |                       |                                                              |
| View Reports             | 0.17               |                 |                    |           |           | June          | caoqu                  |                  |                       |                                                              |
| Administration           | Zip                |                 |                    |           |           | Website Url   |                        |                  |                       |                                                              |
| ★ Quick Links >          | Pho                | ne *            |                    |           |           | Fax           |                        |                  |                       |                                                              |
| References >             | _                  |                 |                    |           |           |               |                        |                  |                       |                                                              |
| C Log out                | Enti               | ty Group Gl     | ENERAL             |           |           |               |                        |                  |                       |                                                              |
|                          | Sou                | rcing System Gl | PR                 |           |           |               |                        |                  |                       |                                                              |
|                          |                    |                 |                    |           |           |               | Add Evely              | Beck             |                       |                                                              |
|                          |                    |                 |                    |           |           |               | AND Emily              | Dare             |                       |                                                              |
|                          |                    |                 |                    |           |           |               |                        |                  |                       |                                                              |
|                          |                    |                 |                    |           |           |               |                        |                  |                       |                                                              |